# INSTRUCTIVO PAGO PERMISO CIRCULACIÓN ON-LINE

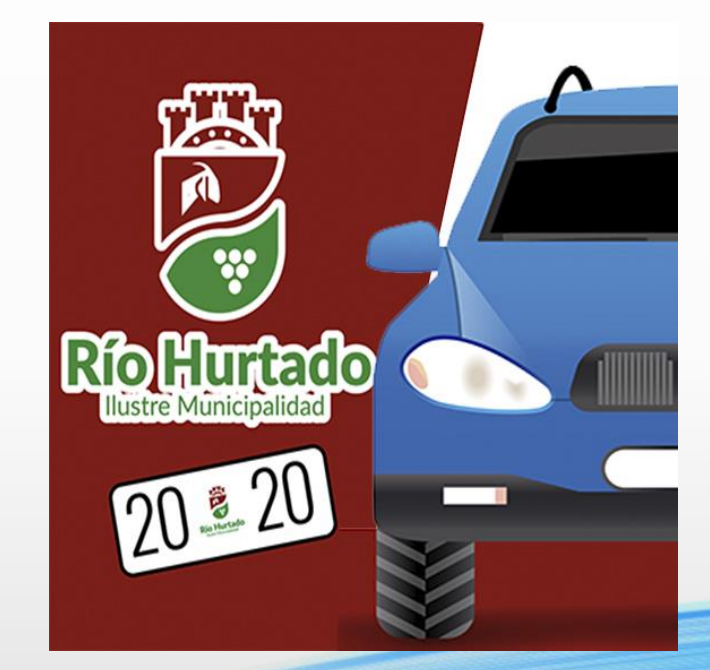

## WWW.RIOHURTADO.CL

## INTRODUCCIÓN

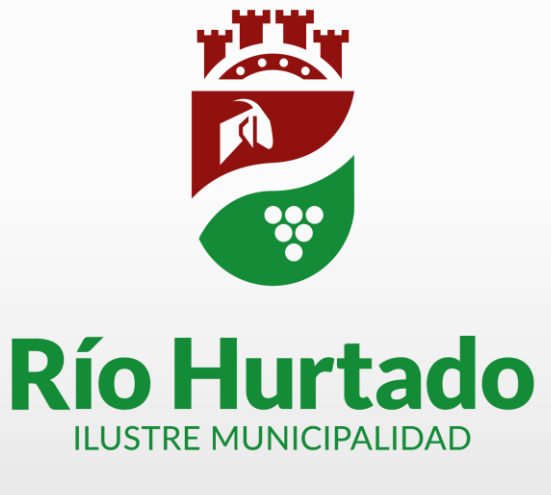

- Debido a la emergencia mundial sobre el coronavirus, los países han tomado diferentes medidas que buscan aplacar la proliferación del virus.
- Atendiendo a esto, la Municipalidad de Río Hurtado hace el llamado a la comunidad a utilizar la plataforma ww.riohurtado.cl para realizar el pago de Permiso de Circulación, y así cuidarnos mutuamente.

## **REQUISITOS PARA EL PAGO ON-LINE**

- 1. El Permiso de Circulación anterior (año 2019) pagado en la I. Municipalidad de RIO HURTADO.
- 2. Si la placa patente registra multas informadas por el Registro Civil al 30 de noviembre de 2019, puede pagarlas junto con el Permiso de Circulación.
- 3. El Seguro Obligatorio de Accidentes Personales (SOAP), **debe ser comprado por Internet** antes de pagar el Permiso de Circulación.
- 4. La Revisión técnica y de gases debe estar vigente al día del pago de Permiso de Circulación.

## PASOS PARA PAGAR PERMISO DE CIRCULACIÓN 2020

#### 🗟 +56 53 2 691012 🛛 🔮 Calle Única S/N Samo Alto Nuestras Redes Sociales 🥤 💴 🗗 Trámites Concursos ☑ WebMail Ω A Municipalidad Departament **Río Hurtado** CON TU PERMISO PAGAR AQUÍ ode Atención CE RIO HURTADO! Riolim + RAPIDO + SEGURO + FACIL web \$ **PAGO EN LINEA** WWW.RIOHURTADO.CL VISA 🌉 🔤 🔤 🤐 🕬

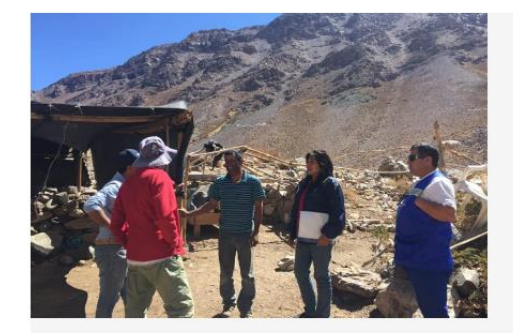

Comitiva Municipal de Río Hurtado llegó hasta la Cordillera para visitar a los Crianceros de Veranadas y entregarles todo el apoyo durante la emergencia nacional por Covid 19

Equipo municipal aprovechó la ocasión para entregarles ayuda en víveres sumado a las medidas y recomendaciones de prevención que deben seguir para evitar el contagio por coronavirus. Además se les aprovechó de vacunar contra la influenza. Las

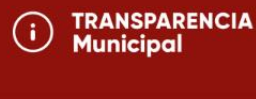

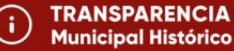

SOLICITAR INFORMACIÓN Ley de Transparencia

#### **PASO 1** :

- Ingresar <u>https://riohurtado.cl</u>
- Presionar en el banner PAGAR AQUÍ ó en Trámites
- -> Permiso de Circulación 2020

## PASOS PARA PAGAR PERMISO DE CIRCULACIÓN 2020

Río Hurtado

🏠 Municipalidad 🛛 🏭 Departamentos 🛛 🖻 Trámites

nites 🛛 🛆 Concursos 🛛 WebMail

Q

TRANSPARENCIA Municipal

TRANSPARENCIA

**Municipal Histórico** 

SOLICITAR INFORMACIÓN

Ley de Transparencia

PERMISO DE CIRCULACIÓN Año 2020

PLAN DE EMERGENCIA Comunal - Río Hurtado

(i)

(i)

## **PASO 2** :

 Presionar el banner
PAGAR AQUÍ Permiso de Circulación 2020 y lo enviará al Portal de Pagos Debido a la emergencia mundial sobre el coronavirus, los países han tomado diferentes medidas que buscan aplacar la proliferación del virus. Atendiendo a esto, la Municipalidad de Río Hurtado hace el llamado a la comunidad a utilizar la plataforma riohurtado.cl para realizar el pago de Permiso de Circulación.

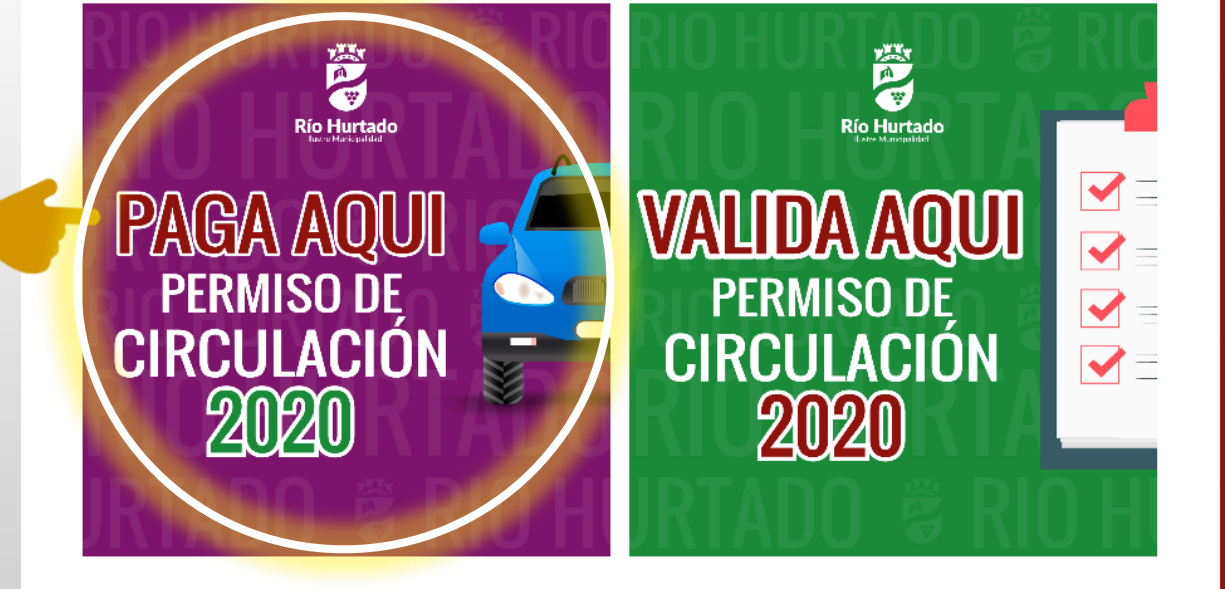

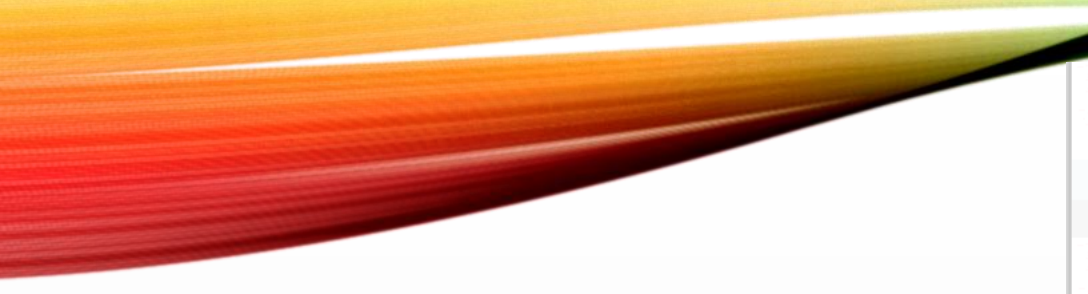

# <image>

## **PASO 3** :

 Al Ingresar la Patente de su vehículo, debe presionar el botón BUSCAR, (debe cumplir con los requisitos de Pago On-line señalados anteriormente)

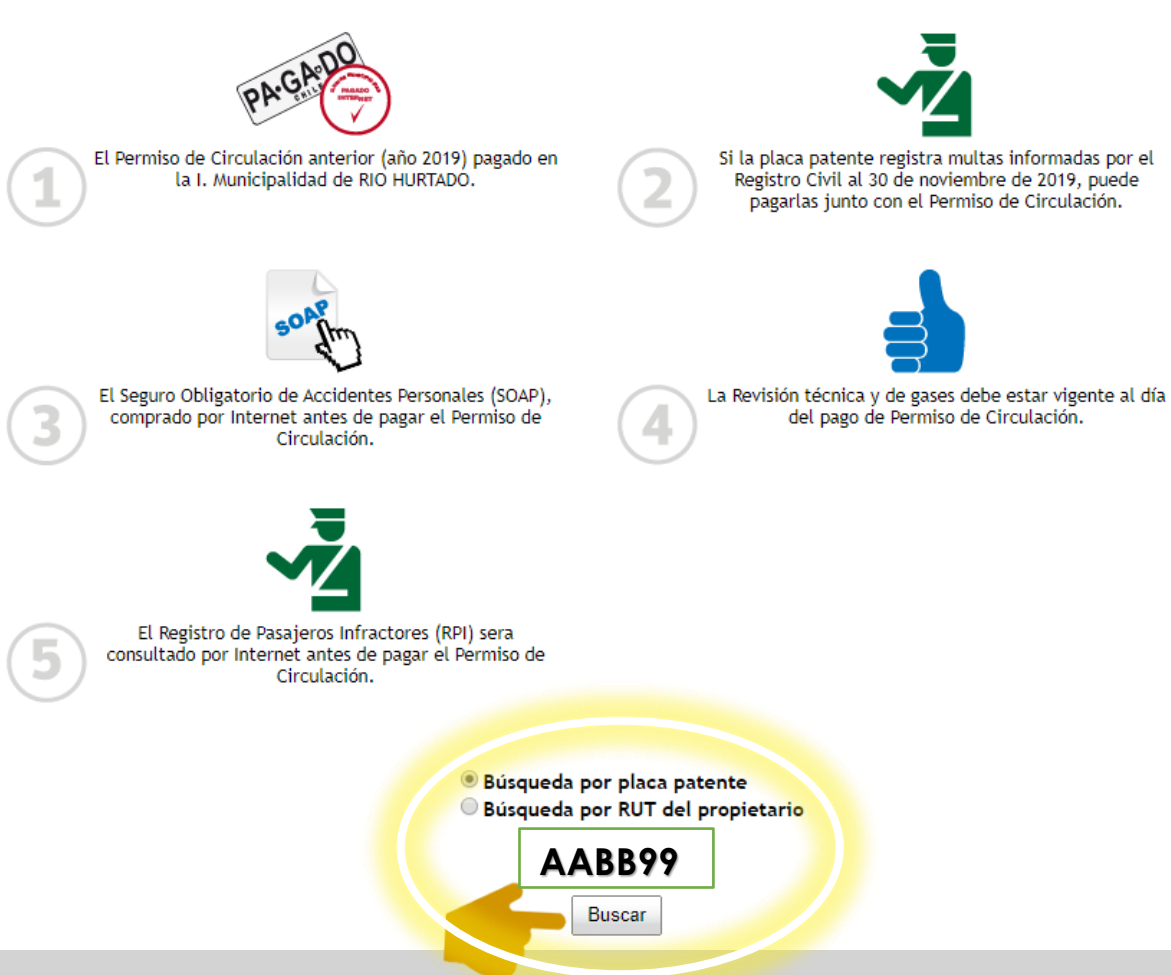

#### **PASO 4** :

- 1. En esta etapa se debe revisar bien los datos del vehículo y su propietario.
- 2. Debe Seleccionar la Modalidad de Pago.
- Ingresar Nombre y Apellido 3.
- UN 4. Ingresar correo electrónico donde llegara el permiso de Circulación una vez que se realice el pago.
- 5. Presionar el Botón Pagar

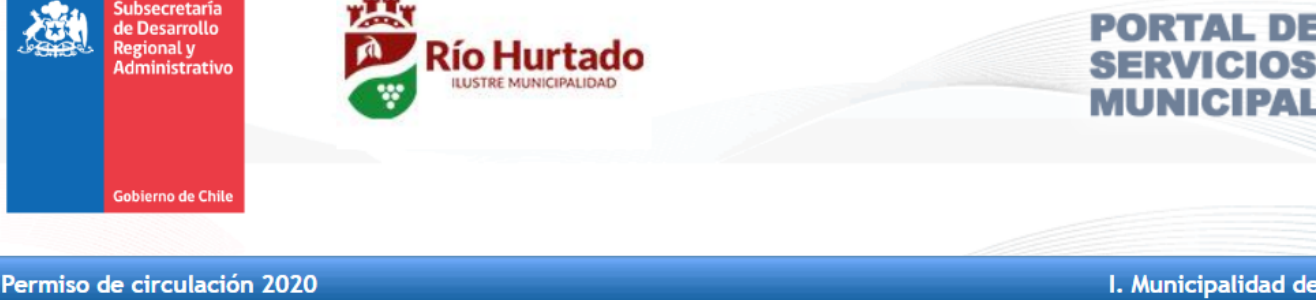

I. Municipalidad de RIO HURTADO

El pago on-line en RIO HURTADO estará disponible hasta el día jueves 31 de diciembre de 2020 a las 00:00.

#### Permiso de circulación 2020 placa patente AABB99

| Permiso de circulación<br>MAZDA MAZDA3 SEDAN S 1.6 5MT<br>Confirme la información de su ve                                                     | \$137.389                                        |
|----------------------------------------------------------------------------------------------------|--------------------------------------------------|
| Registro de multas impaga                                                                                                    | \$0                                              |
| <b>Revisión técnica y de gase</b><br>Homologada hasta el 31 de enero                                                                           | de 2021.                                         |
| TOTAL                                                                                                    | \$137.389                                        |
| Modalidad de pago*: Una cuota de \$137.389 ▼<br>Nombre y apellido*:<br>El permiso de circulación será enviado al siguiente correo electrónico: |                                                  |
| Correo electronico":<br>Confirme su correo*:                                                                                                   |                                                  |
|                                                                                                    | El seguro obligatorio SOAP, la revisión técnica, |

Buscar otra placa patente

de pagar.

Pagar

de gases, consultar las causas de registro de

pasajeros infractores(RPI) se verificarán antes

## **PASO 5** :

- Una vez Presionado el botón Pagar, si lo dirige a ésta opción, es importante habilitar las ventanas emergentes de la plataforma.
- 2. Luego presionar **"haga** clic aquí", para continuar con el Pago

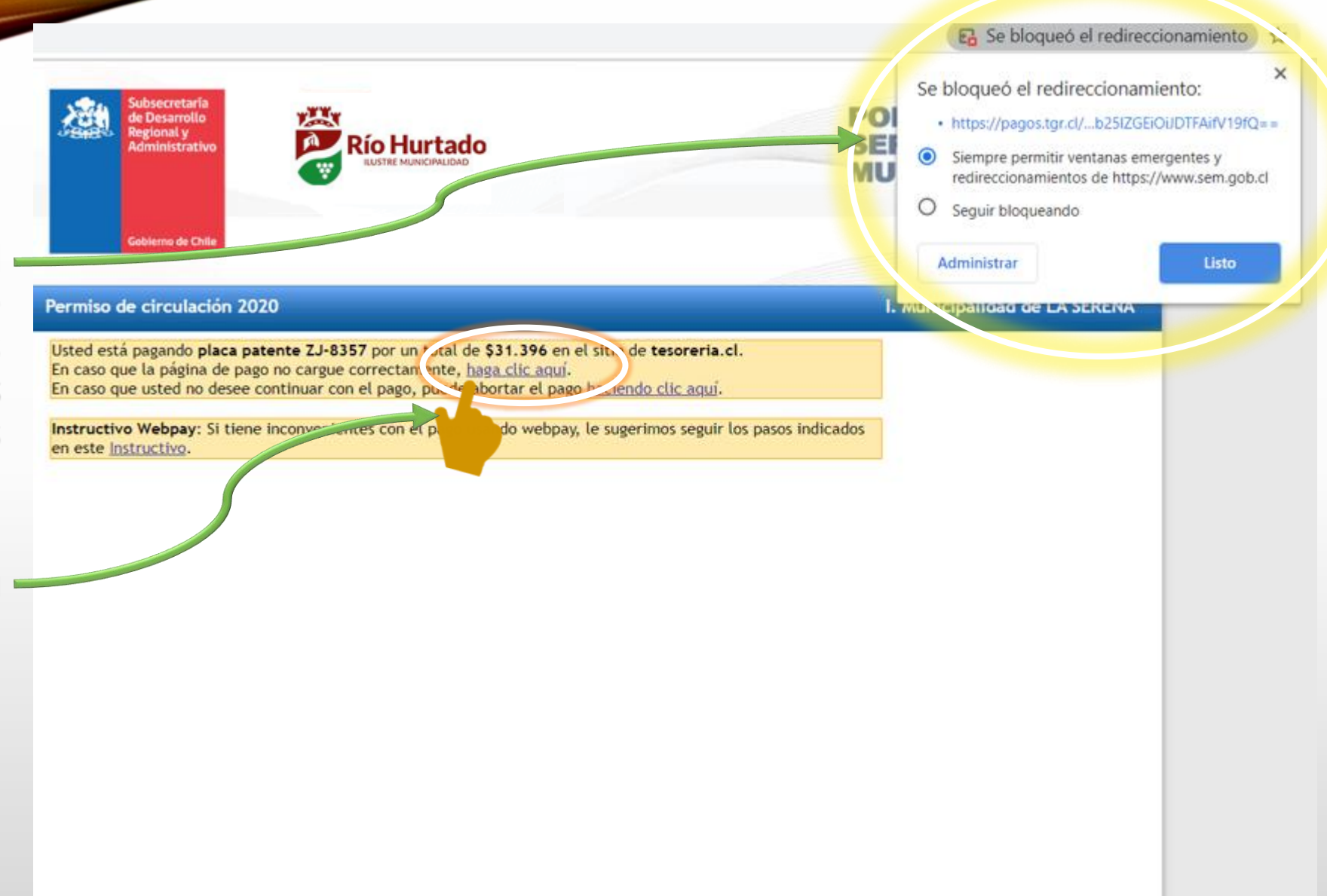

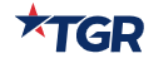

### PASO 6 :

- Para finalizar debe seleccionar su opción de Pago y realizar el proceso como cualquier Pago Electrónico.
- 2. Una vez realizado el Pago, el Permiso de Circulación llegará a su correo electrónico y lo podrá imprimir.

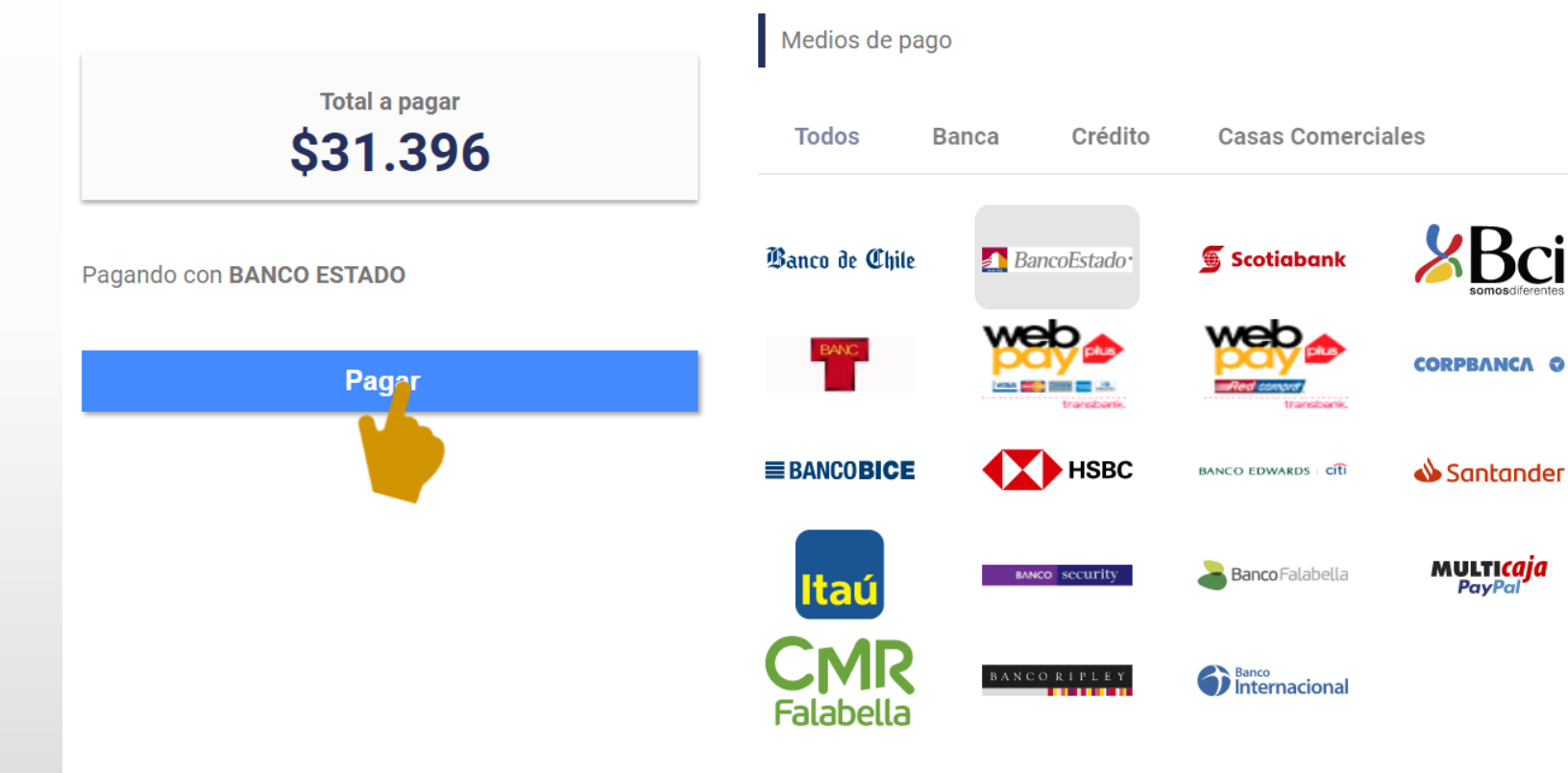

#### Pago en línea

## Con Tú Permiso de Circulación "Crece Río Hurtado"

#### Protejámonos Todos!!

#### MUNICIPALIDAD DE RÍO HURTADO INFORMA

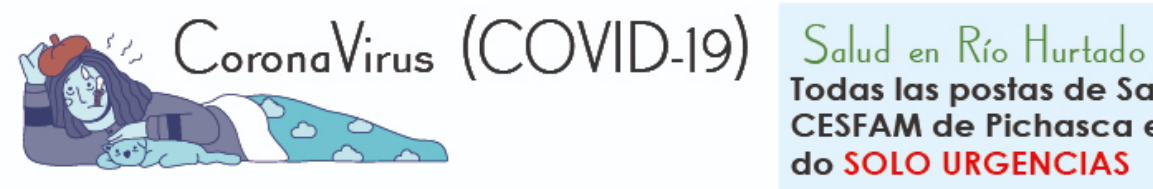

#### RECONOZCA SUS PRINCIPALES SÍNTOMAS

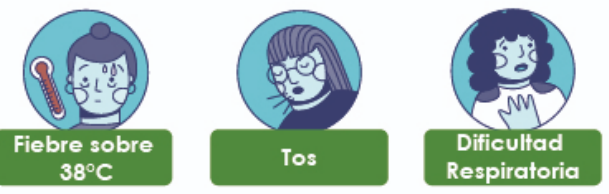

Si presenta alguno de estos síntomas, dirijasé a su posta de Salud rural mas cercana o al CESFAM de Pichasca alertando sobre ello.

#### ¿Qué hacer para prevenir el Coronavirus?

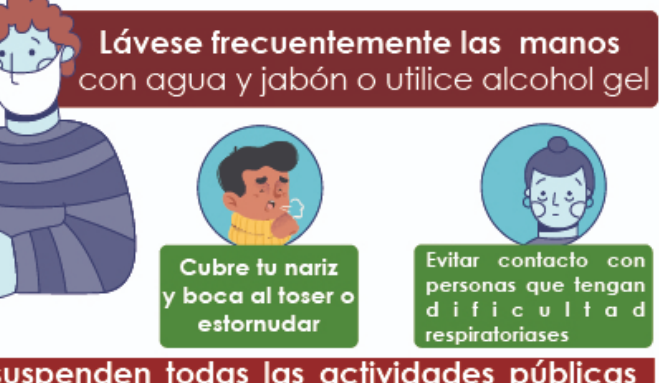

- Se suspenden todas las actividades públicas para evitar aglomeraciones.

Todas las postas de Salud rural y CESFAM de Pichasca estarán atendiendo SOLO URGENCIAS

#### Educación en Río Hurtado

Las clases se mantendrán suspendidas y los alumnos continuarán recibiendo su alimentación de manera coordinada con sus establecimientos que funcionarán con turnos éticos.

#### Recomendaciones:

- En resguardo de la comunidad se recomienda la no exposición a lugares de concentración pública y realizar trámites extrictamente necesario, tanto en la municipalidad como fuera de la comuna.

- Mantenerse informado por los canales oficiales de información respecto a las medidas dispuestas por el Gobierno y recomendaciones impartidas por el Ministerio de Salud

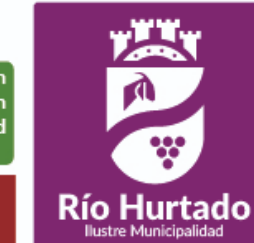

**CESEAM** Pichasca: Fono: 532 663160 Municipalidad Fono: 532 691012 Educación Fono: 532 691723

LLAME A SALUD RESPONDE

600 360 7777

Si fiene dudas llame a Salud Responde Disponible las 24 horas de día